## Marshall Cavendish Online Learning Portal Login Instructions

Welcome to Marshall Cavendish Online Learning Portal. Follow the instructions below to access your elearning portal.

## System Check

Before logging into the platform, do a System Check for the required plugins. The e-learning portal can be accessed at http://www.mconline.vn

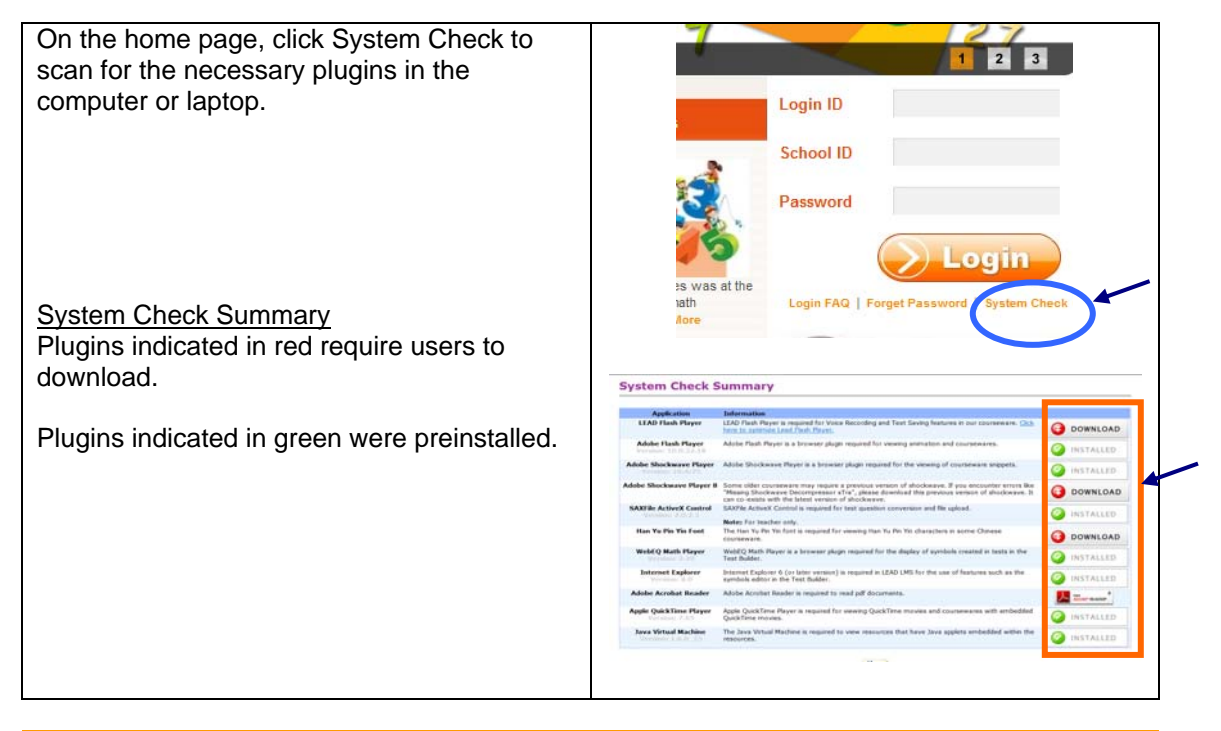

## Accessing the e-learning portal

The e-learning portal can be accessed at http://www.mconline.vn

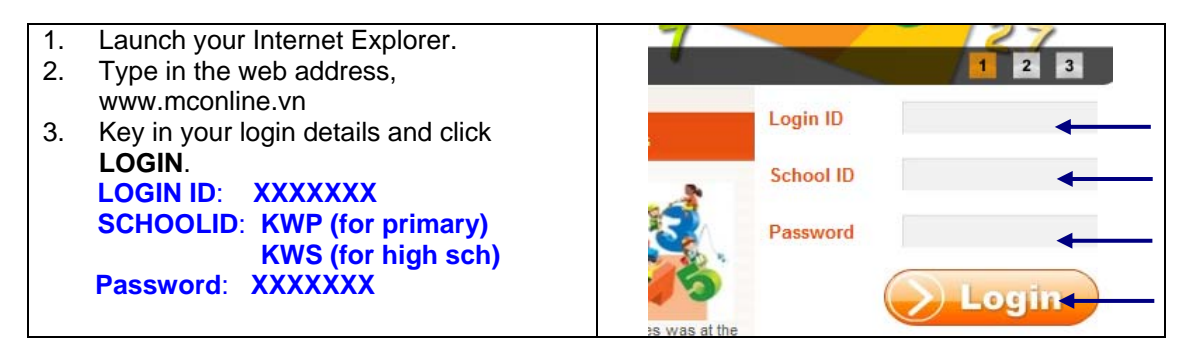

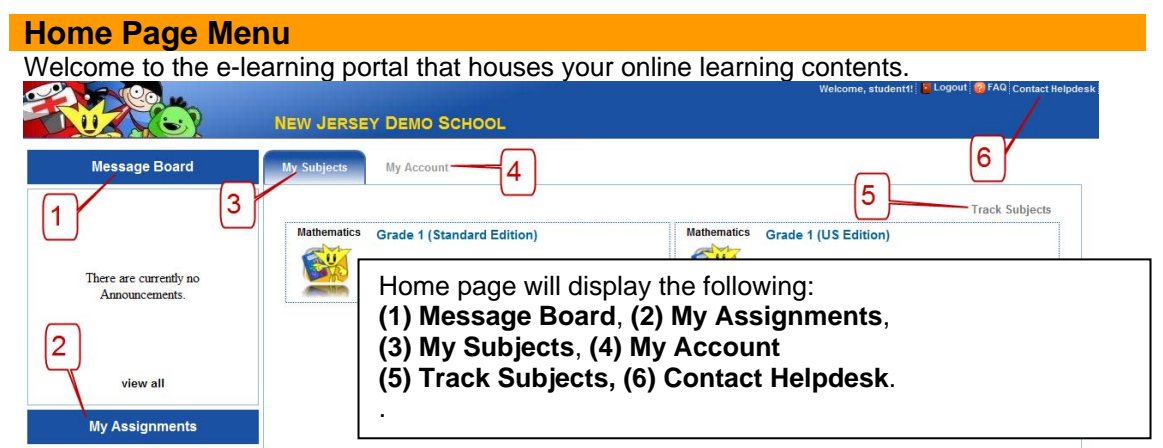